# 在AUX埠上配置數據機以進行EXEC撥入連線

### 目錄

<u>簡介</u> <u>必要條件</u> <u>需求</u> <u>採用元件</u> <u>慣例</u> <u>背景資訊</u> 在AUX埠上配置數據機</u> 相關資訊

# <u>簡介</u>

在許多情況下,有必要允許路由器使用連線到路由器輔助(AUX)埠的數據機接受Cisco IOS(EXEC)呼叫的互動式命令處理器。本文檔提供了配置此類方案所需的配置任務。

**註:**本文檔不包括使用AUX埠上的數據機的基於點對點協定(PPP)的連線。有關基於PPP連線的詳 細資訊,請參閱<u>在AUX埠上使用數據機配置撥出</u>。

# 必要條件

#### <u>需求</u>

本文件沒有特定需求。

<u>採用元件</u>

本文件所述內容不限於特定軟體和硬體版本。

#### <u>慣例</u>

如需文件慣例的詳細資訊,請參閱<u>思科技術提示慣例</u>。

### <u>背景資訊</u>

本檔案使用圖1所示的網路設定。

#### 圖1 â網絡圖

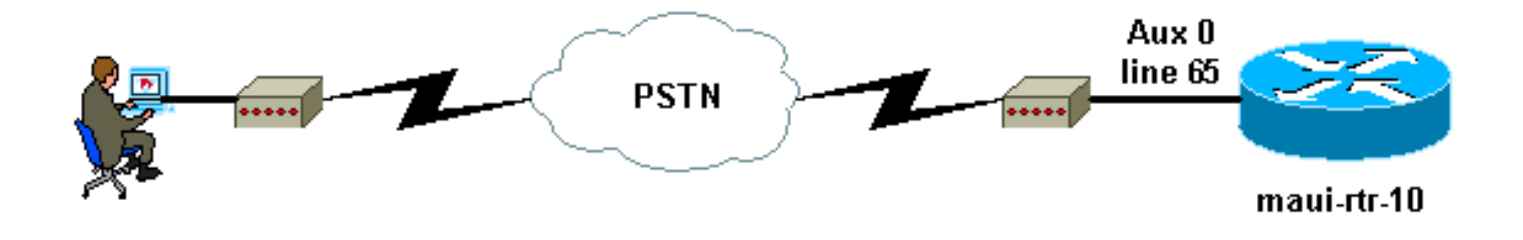

# 在AUX埠上配置數據機

要在AUX埠上配置數據機以進行EXEC撥入連線,請完成以下步驟:

 將電纜從路由器的AUX埠連線到數據機,如圖2所示。請記住以下幾點:Cisco路由器上的 AUX埠是RJ-45或DB-25。如果AUX埠是RJ-45,請使用平板RJ-45—RJ-45電纜(部件號CAB-500RJ=),通常每台Cisco路由器都提供此電纜用於控制檯連線。您還需要標有「MODEM」 (部件號CAB-25AS-MMOD)的RJ-45轉DB-25介面卡,將卷線電纜連線到數據機上的DB-25埠。如果路由器具有DB-25 AUX埠,請使用直通的DB-25Nighent - DB25Male RS-232電纜 將數據機連線到路由器。有關佈線的詳細資訊,請參閱<u>用於RJ-45控制檯和AUX埠的資料機</u> <u>路由器連線指南和佈線指南</u>。圖2 â連線電纜

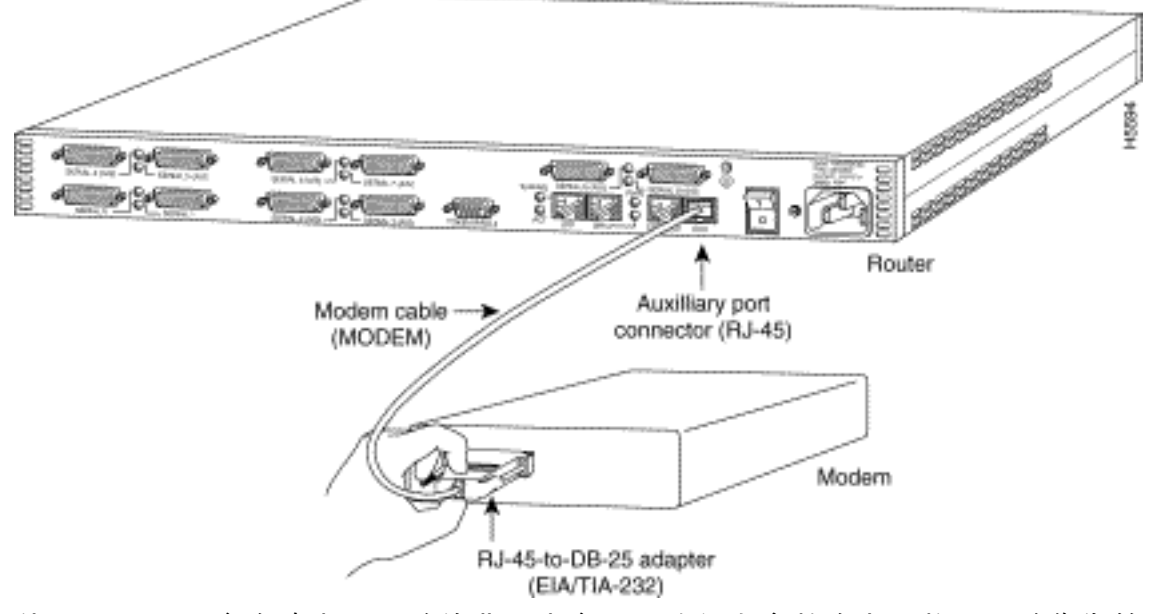

2. 使用show line命令確定AUX埠的非同步介面。雖然大多數路由器將AUX埠作為第1行,但接入伺服器在TTY線路之後具有AUX埠介面。例如,如果您的路由器有16條非同步/數據機線路,則暗指的是AUX埠是第17行。根據show line命令的輸出配置AUX埠。以下是驗證AUX埠配置是否位於介面線路65上的示例:

maui-rtr-10#**show line** 

| Tty | Тур | Tx/Rx     | A | Modem | Roty | Acc0 | AccI | Uses | Noise | Overruns | Int |
|-----|-----|-----------|---|-------|------|------|------|------|-------|----------|-----|
| 0   | CTY |           | - | -     | -    | -    | -    | 0    | 0     | 0/0      | -   |
| 65  | AUX | 9600/9600 | - | -     | -    | -    | -    | 0    | 1     | 0/0      | -   |
| 66  | VTY |           | - | -     | -    | -    | -    | 0    | 0     | 0/0      | -   |
| 67  | VTY |           | - | -     | -    | -    | -    | 0    | 0     | 0/0      | -   |
| 68  | VTY |           | - | -     | -    | -    | -    | 0    | 0     | 0/0      | -   |
| 69  | VTY |           | _ | -     | -    | -    | -    | 0    | 0     | 0/0      | -   |
| 70  | VTY |           | _ | -     | -    | -    | _    | 0    | 0     | 0/0      | _   |

Line(s) not in async mode -or- with no hardware support  $1\mathchar`-64$ 

3. 使用以下命令配置路由器AUX線路:我們之前已驗證AUX埠是否在65號線上: maui-rtr-10(config)#line 65 maui-rtr-10(config-line)#modem inout

!--- Permit incoming and outgoing calls on this modem. maui-rtr-10(config-line)#speed
115200

!--- Line speed to be used to communicate with the modem. !--- Verify that the AUX port supports this speed. !--- Refer to Bitrate Information for supporting information. mauirtr-10(config-line)#transport input all

!--- Allow all protocols to use the line. maui-rtr-10(config-line)#flowcontrol hardware
!--- Enable RTS/CTS flow control. maui-rtr-10(config-line)#login

!--- Use the password configured on the line to authenticate !--- incoming connections. !-- This password is configured below: maui-rtr-10(config-line)#password cisco

!--- The router uses this password (cisco) to authenticate incoming calls. !--- For security purposes, replace "cisco" with a secure password.

**可選配置**:如果路由器沒有enable secret口令,傳入連線將無法進入啟用模式。要允許來電進入啟用模式,請使用enable secret *password* 命令設定使能**加密口**令。

4. 使用數據機上的反向telnet方法配置相應的初始化字串。有關反向telnet的詳細資訊,請參閱數 據機 — 路由器連線指南或建立到數據機的反向Telnet會話。

maui-rtr-10#Telnet 172.22.53.145 2065

!--- The IP address 172.22.53.145 is the Ethernet address on the router. !--- 2065
represents 2000+line 65. Refer to the documents mentioned above, !--- if the reverse telnet
fails. Trying 172.22.53.145, 2065 ... Open at !--- Modem attention command. OK !--- The
modem responds with an OK. If you receive any other message, !--- or no response at all,
replace the modem hardware. at&fls0=1

!--- At followed by the initialization (init) string for this modem. !--- The init string
for this US Robotics modem is &f1s0=1. !--- Note: USR modems must also have dip switch 3
and 8 down (DOWN = ON). !--- Dip switch 3 = ON for Result Code Display. !--- Dip switch 8 =
ON for AT Command Set Recognition. !--- If you use another modem brand, refer to the ModemRouter !--- Connection Guide for your manufacturer-specific modem init strings.
OK

 $!{\mbox{---}}$  The modem responds with an OK. This means that the modem was  $!{\mbox{---}}$  successfully initialized. at&w

!--- & w writes the configuration to memory

!--- Without this command the modem will lose its configuration !--- when the modem is
power cycled. OK !--- We will now suspend the telnet session. For this, we will enter !--the escape sequence Ctrl-Shift-6 x (press Control-Shift-6, let go, !--- then press x).
maui-rtr-10#disconnect 1

Closing connection to 172.22.53.145 [confirm]

!--- The disconnect command terminates the telnet session. maui-rtr-10#

- 使用模擬電話驗證電話線是否處於活動狀態且工作正常。然後,將模擬電話線連線到數據機。
- 6. 從另一台裝置(如PC)對路由器初始化EXEC數據機呼叫,以測試數據機連線。在PC上使用 終端模擬程式(如超級終端),並通過其中一個COM埠訪問PC數據機。當您通過COM埠連線 到PC的數據機時,啟動到路由器的撥號。有關示例,請參閱超級終端會話示例。註:AUX埠 線路不運行PPP。因此,對於此連線,不能使用Microsoft Windows撥號網路(DUN)進行撥號。
- 7. 建立連線時,會提示撥入客戶端輸入密碼。輸入正確的密碼。注意:此密碼必須與AUX埠線路 上配置的密碼匹配。

# <u>相關資訊</u>

- 數據機路由器連線指南
- 使用AUX埠上的數據機配置撥出
- RJ-45控制檯和AUX埠佈線指南
- 建立到數據機的反向Telnet會話
- 技術支援 Cisco Systems